## 🗩 ComwareV7通过Bootware升级版本的简化步骤

软件版本升级 **孔梦龙** 2021-10-17 发表

组网及说明 不涉及

| ÍP. | 题 | 1扭 | Ż |
|-----|---|----|---|
|     |   |    |   |

不涉及

| 过程分析 |
|------|
| 不涉及  |

## 解决方法

3、 4、

- 1、设置本机电脑IP192.168.0.1
- 2、设备FTP软件,路径、admin/admin@h3c

| 普通设置 TFTP 设置                                                                                                    | FTP 用户 9                                                                | Syslog 设置                                           |              |                                                    |                                              |       |  |  |  |  |
|----------------------------------------------------------------------------------------------------|-------------------------------------------------------------------------|-----------------------------------------------------|--------------|----------------------------------------------------|----------------------------------------------|-------|--|--|--|--|
|                                                                                                    | 用户信息一                                                                   |                                                     |              |                                                    |                                              |       |  |  |  |  |
| anonymous                                                                                                    | 用户名称:                                                                   | admin                                               |              |                                                    |                                              |       |  |  |  |  |
|                                                                                                    |                                                                         | ,<br>设置/改变用户口令                                      |              |                                                    |                                              |       |  |  |  |  |
|                                                                                                    |                                                                         |                                                     |              |                                                    |                                              |       |  |  |  |  |
|                                                                                                    | 用户目录:                                                                   | C:\Users\k23498\Desktop\                            |              |                                                    | _                                            |       |  |  |  |  |
|                                                                                                    | 设置/改变用户口令<br>输入口令:                                                      |                                                     |              | ×                                                  |                                              |       |  |  |  |  |
|                                                                                                    |                                                                         |                                                     |              | _                                                  |                                              |       |  |  |  |  |
|                                                                                                    | 校验口令:                                                                   |                                                     |              |                                                    | _                                            |       |  |  |  |  |
|                                                                                                    |                                                                         | 确定                                                  |              | 取消                                                 |                                              |       |  |  |  |  |
|                                                                                                    |                                                                         | 1                                                   |              |                                                    | 保存                                           | 評用户   |  |  |  |  |
|                                                                                                    | ☑ 删除目录                                                                  | R                                                   |              |                                                    | <del>AD</del> (R4                            | 白田台   |  |  |  |  |
|                                                                                                    |                                                                         |                                                     |              |                                                    |                                              |       |  |  |  |  |
| 编辑用户:选定用户并改变内容后点击"保存用户"<br>删除用户:选定想要删除的用户后点击"删除用户"                                                                                                    |                                                                         |                                                     |              |                                                    |                                              |       |  |  |  |  |
| 3CDaemon                                                                                                    |                                                                         |                                                     |              | 确定                                                 | 取消                                           | 应用(A) |  |  |  |  |
|                                                                                                    |                                                                         |                                                     |              |                                                    |                                              |       |  |  |  |  |
| 3CDaemon                                                                                                    |                                                                         |                                                     |              |                                                    |                                              |       |  |  |  |  |
| 又件 重着 発知<br>1FTP 服务器                                                                                                    | 启动时间                                                                    | 位置                                                  | 字节 状态        |                                                    |                                              |       |  |  |  |  |
| FTP 服务器                                                                                                    | Oct 17, 2021 21:30:23<br>Oct 17, 2021 21:19:48<br>Oct 17, 2021 21:19:48 | 192.168.0.2 1266<br>本地<br>本地                        | 0 正在<br>0 正在 | 服务关闭控制连接<br>监听 FTP 请求于 IP 地址:<br>监听 FTP 请求于 IP 地址: | 10.10.240.103, ))日 21<br>192.168.0.1, ))日 21 |       |  |  |  |  |
| 设置 〒17 服务署                                                                                                    |                                                                         |                                                     |              |                                                    |                                              |       |  |  |  |  |
| #TP 服务器已经启动(点击这里停止服务)                                                                                                    |                                                                         |                                                     |              |                                                    |                                              |       |  |  |  |  |
| 记录至 Ftpd.log (点击这里得止纪录)                                                                                                    |                                                                         |                                                     |              |                                                    |                                              |       |  |  |  |  |
| X                                                                                                    |                                                                         |                                                     |              |                                                    |                                              |       |  |  |  |  |
| 打开CRT,连接串口,                                                                                                    | 连接管理口,                                                                  | 重启防火                                                | 墙。           |                                                    |                                              |       |  |  |  |  |
| 然后按一下的操作                                                                                                    |                                                                         |                                                     |              |                                                    |                                              |       |  |  |  |  |
| <ul> <li>&lt;1&gt; Boot System</li> <li>&lt;2&gt; Enter Serial SubMenu</li> <li>&lt;3&gt; Enter Ethernet SubMenu</li> <li>&lt;4&gt; File Control</li> <li>&lt;5&gt; Restore to Factory Default</li> <li>&lt;6&gt; Skip Current System Config</li> <li>&lt;7&gt; BootWare Operation Menu</li> </ul>                                                                                                    | Configuration                                                           | D-BOOTWARE  <br> <br> <br> <br> <br> <br> <br>      | MENU>==      |                                                    |                                              |       |  |  |  |  |
| <8> Skip Authentication for Con<br> <9> Storage Device Operation<br> <0> Reboot                                                                                                    | nsole Login                                                             | <br>                                                |              |                                                    |                                              | = =   |  |  |  |  |
| Ctrl+Z: Access EXTENDED ASSIS<br>Ctrl+F: Format File System<br>Enter your choice(0-9): 3                                                                                                    | TANT MENU                                                               |                                                     |              |                                                    |                                              |       |  |  |  |  |
| Note:the operating device is flas<br>(>1> Download Image Program<br>(<2> Update Main Image File<br>(<3> Update Backup Image File<br>(<4> Download Files(".*)<br>(<5> Modify Ethernet Parameter<br>(<0> Exit To Main Menu<br>( <ensure be="" mod<="" parameter="" td="" the=""><td>H</td><td>ernet SubMenu:<br/>I<br/>n<br/>I<br/>I<br/>J<br/>bading!&gt;</td><td>I<br/>I</td><td></td><td></td><td></td></ensure> | H                                                                       | ernet SubMenu:<br>I<br>n<br>I<br>I<br>J<br>bading!> | I<br>I       |                                                    |                                              |       |  |  |  |  |
| Enter your choice(0-5): 5                                                                                                    |                                                                         |                                                     |              |                                                    |                                              |       |  |  |  |  |

Note: '' = Clear field.